Sascha Kertzel, Sina Mylluks

# So nutzen Sie das Potenzial von Google Data Studio

In den vergangenen Monaten hat sich viel bei Data Studio, dem Dashboarding- und Datenvisualisierungs-Tool von Google, getan. Das Werkzeug erhält stetig neue Funktionen, die den Nutzern die Analyse der eigenen Daten erleichtern. Neue Funktionen bedeuten jedoch gleichzeitig mehr Komplexität. Mit einem strukturierten Vorgehen bei der Berichterstellung sowie einem Einblick in die wichtigsten Neuerungen lässt sich dennoch der Überblick behalten und Google Data Studio gewinnbringend einsetzen. Die Experten Sascha Kertzel und Sina Mylluks erklären mithilfe eines kurzen Tutorials, wie das funktioniert, und geben Tipps, worauf man achten sollte.

Anhand eines Demo-Dashboards zeigen wir Ihnen, wie Sie bei der Erstellung eines Berichts vorgehen können. Unser Tutorial nutzt hierfür das Search Console Demo Dashboard, das Sie in Abbildung 1 sehen. Dieses können Sie als Vorlage unter *goo.gl/7DWUmp* herunterladen und verwenden.

## **Planung und Layout**

Bevor Sie mit dem Anlegen eines Dashboards beginnen, müssen Sie sich zunächst überlegen, für welchen Anwendungsfall Sie das Dashboard erstellen und welche Daten infrage kommen. Hierbei sollten Sie sich über folgende Punkte Gedanken machen:

- » Zielgruppe: Für wen soll das Dashboard erstellt werden? Welche Anforderungen hat Ihre Zielgruppe?
- » Kennzahlen und Zielwerte: Welche Kennzahlen müssen vom Dashboard abgedeckt werden? Wurden Zielwerte definiert, sollten diese auch im Dashboard ersichtlich sein.
- » Visualisierungselemente und Gestaltung: Welche Visualisierungselemente sind geeignet? Wie lassen sie sich am besten anordnen? Welche Farben und Schriften wollen Sie verwenden?

Das Demo-Dashboard richtet sich beispielsweise an SEO-Manager, die die wichtigsten Kennzahlen der Google Search Console im Blick behalten wollen. Es enthält folgende Kennzahlen:

#### » Impressions:

- \* Wie häufig wurde die Website in den Suchergebnissen angezeigt?
- \* Wie häufig wurde die Website je Land angezeigt?

#### » Clicks:

- \* Wie häufig wurde in den Suchergebnissen auf die Website geklickt?
- \* Mit welchen Keywords wurden die Zugriffe auf die Landingpages generiert?
- » Average Position: An welcher Position war die Website zu finden (Durchschnittswert)?
- » Site-Click-Trough-Rate (Clicks/Impressions): Wie viel Prozent der User klicken auf ein Suchergebnis?
- » **URL-Clicks:** Was sind meine wichtigsten Zielseiten für die organische Suche?

Über den Inhalt hinaus ist eine nutzerfreundliche, leicht verständliche Darstellung wichtig. Andernfalls kann es schnell dazu führen, dass die Daten falsch verstanden werden, wichtige Informationen verloren gehen oder die Nutzer das Dashboard einfach nicht verwenden. Folgende Tipps erleichtern die Erstellung eines nutzerfreundlichen Dashboards:

- » Eine konsistente Gestaltung ist wichtig. Entscheiden Sie sich f
  ür die Schriftart, Farben, Wording und Visualisierungselemente im Vorfeld und bleiben Sie bei dieser Auswahl.
- » Bilden Sie nicht zu viele Daten auf einmal ab. Filtersteuerungen und Unterseiten helfen Ihnen dabei, übersichtliche Berichte zu

#### **DIE AUTORIN**

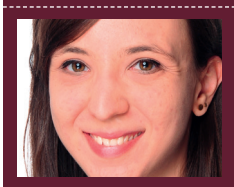

Sina Mylluks ist Content-Marketer für technologiegetriebene Innovationen. Sie hilft Unternehmen, komplexe Technologien und Innovationen verständlich darzustellen und zu vermarkten.

# DER AUTOR

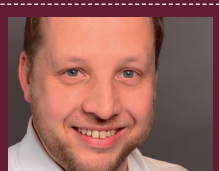

Sascha Kertzel ist seit 2002 als Berater im Bereich Business Intelligence tätig. Er unterstützt nationale und internationale Kunden beim Design, bei der Implementierung und Optimierung unternehmensweiter Reportinglösungen.

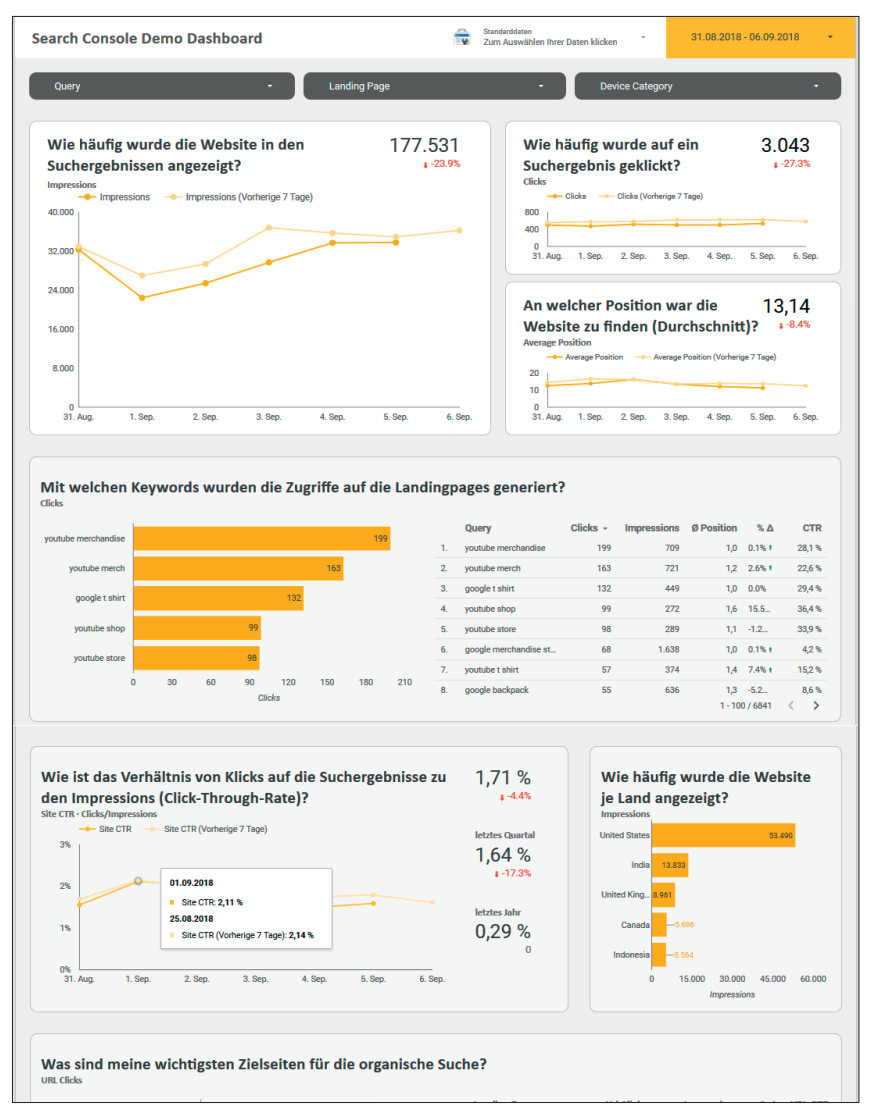

Abb.1: Search Console Demo Dashboard – Vorlage unter goo.gl/7DWUmp

| 🛃 Data Studio Beta Sta              | rtseite                                                                             |                                 | :: @ : 🏮                                         |
|-------------------------------------|-------------------------------------------------------------------------------------|---------------------------------|--------------------------------------------------|
| Neuen Bericht starten               |                                                                                     |                                 |                                                  |
| Leer<br>ALLE MEINE DATEIEN FÜR MICH | Acme Marketing Search Cor<br>Google Analytics Search Cons<br>FREIGEGEBEN PAPIERKORB | nsole Report<br><sup>Iole</sup> | Google Ads Overview<br>Google Ads<br>Q Suchen Az |
| <b>П</b> ВЕЛІСНТЕ                   | Heute                                                                               | Eigentümer                      | Zuletzt von mir geöffnet                         |
| DATENQUELLEN                        | Kopie von Makeover Monday 2018 W                                                    | Sascha Kertzel                  | 8:46 AM                                          |
| EXPLORER 1855                       | Makeover Monday 2018 W36: Where                                                     | Marc Soares                     | 8:42 AM                                          |
| Produktübersicht                    | [Showcase] Sunburst                                                                 | data studio                     | Sep 5, 2018                                      |
| Zur Berichtgalerie                  | [Showcase] Calendar visualization                                                   | data studio                     | Sep 5, 2018                                      |
| →← Datenverbindung herstellen       | [Website Boosting] Data Blending                                                    | Sascha Kertzel                  | Sep 5, 2018                                      |
| Neue Funktionen!                    | Vorherige 7 Tage                                                                    | Eigentümer                      | Zuletzt von mir geöffnet                         |
| Videoanleitungen                    | Backup von [Website Boosting] Searc  Vorherige 30 Tage                              | Sascha Kertzel                  | Aug 30, 2018 :<br>Zuletzt von mir geöffnet       |
| 2 Nutzereinstellungen               | [Vorlage] Search Console Demo Dash                                                  | Sina Mylluks                    | Aug 29, 2018 : +                                 |
|                                     |                                                                                     | Occurring the standards         |                                                  |

Abb.2: Neuen Bericht erstellen

erarbeiten und dennoch möglichst viele Informationen zur Verfügung zu stellen.

» Sorgen Sie für eine einfache Informationsaufnahme, indem Sie die Daten in einen Zusammenhang setzen. Diese erreichen Sie zum Beispiel durch eine Gruppierung von Kennzahlen, Überschriften oder die farbliche Kennzeichnung von positiven sowie negativen Entwicklungen.

Für das Demo-Dashboard wurden folgende Punkte berücksichtigt:

- » Je wichtiger die Kennzahl, desto weiter oben im Dashboard befindet sie sich.
- » Die Fragen werden fett hervorgehoben, damit die Nutzer auf einen Blick erkennen, worum es in dem Diagramm geht.
- » Die Hervorhebung der Elemente durch die gelbe Farbgebung sowie der hellgraue Hintergrund erleichtern die Lesbarkeit des Dashboards.

#### Datenquellen anbinden

Sind der Inhalt und das Layout definiert, müssen nun die passenden Datenquellen für das Dashboard angebunden werden. Hierfür gibt es zwei verschiedene Möglichkeiten: Sie können entweder einen neuen Bericht erstellen oder Datenquellen bereits bestehenden Berichten hinzufügen.

Google Data Studio lässt sich über datastudio.google.com mit den Browsern Chrome, Firefox und Safari nutzen. Auf der Startseite können Sie wie in Abbildung 2 sichtbar, einen neuen Bericht anlegen. Wählen Sie dazu auf der Startseite "Berichte" (1) entweder den leeren Bericht im Bereich "Neuen Bericht starten" (2) aus, oder klicken Sie auf das blaue Plus-Symbol unten rechts (3).

Anschließend öffnet sich automatisch das Fenster zum Anbinden von Datenquellen. Sie haben die Möglichkeit, bereits vorhandene Datenquellen auszuwählen oder eine neue Datenquelle anzubinden. Jede Datenquelle muss mittels eines passenden Connectors mit Google Data Studio verknüpft werden. Wenn Sie auf "Neue Datenquelle erstellen" klicken, gelangen Sie automatisch zur Übersicht der verfügbaren Connectoren, die Sie in Abbildung 3 sehen.

Hier finden Sie auch den Search Console Connector, der für das Erstellen des Demo-Dashboards notwendig ist. Dieser wird von Google Data Studio kostenlos zur Verfügung gestellt.

Sollten Sie eine Datenquelle nachträglich hinzufügen müssen, ist dies z. B. über das Menü "Ressource » Hinzugefügte Datenquellen verwalten" möglich. Hier finden Sie einen Button mit "Datenquelle hinzufügen". Für die Nutzung des Search Console Demo Dashboard müssen Sie übrigens keine eigene Datenquelle einrichten. Das Steuerungselement "Datenkontrolle" ermöglicht Ihnen

| Unbenannte Datenquelle                                                                                 |                                                                                                    |   | •                                                                                                    | Felder | in Berichten bearbeiten: EIN ABBRECHEN VER                                                                     | RBINDEN |  |  |  |
|----------------------------------------------------------------------------------------------------|----------------------------------------------------------------------------------------------------|---|----------------------------------------------------------------------------------------------------|--------|----------------------------------------------------------------------------------------------------|---------|--|--|--|
| Q, suchen                                                                                              |                                                                                                    |   |                                                                                                    |        | 🔌 entv                                                                                                    | VICKLER |  |  |  |
| Google Connectors (16)<br>Von Data Studio extellite und unterstützte Connectors. Weitere Informationen |                                                                                                    |   |                                                                                                    |        |                                                                                                    |         |  |  |  |
| Detel-Upload      Von Google  Mitt CSV-Dateien verknighen. Weitere Informationen                       | Attribution 360<br>Von Google<br>Mit Digital Attribution- und TV Attribution Oaten<br>verkrüpfen. Weltere Informationen | : | Von Google<br>Von Google<br>Mit BigQuery-Tabelien und benutzerdefinierten<br>Abfragen verknipfen. Weitere Informationen | :      | Campaign Manager<br>Ven Google<br>Mit Campaign Manager-Daten verknüpfen.<br>Weitere Informationen              | :       |  |  |  |
| Cloud Spanner Yon Google Cloud Spanner Henberger Statesbanken berstellen.                              | Cloud SQL<br>Von Google<br>Mit Google Cloud SQL-Datenbanken verknüpfen.<br>Wettere Informationen                        | : | Daten extrahieren<br>Van Gogle<br>Verbindung mit Dateneutraktion herstellen<br>Wettere Informationen                    | :      | Display & Video 360<br>Von Google<br>Mit Daten aus Display & Video 360-Berichten<br>verinspfen.                | :       |  |  |  |
| Coogle Ad Manager :<br>Von Google Ad Manager Daten verknijdfen.                                        | Cocgle Ads<br>Von Google<br>Mt Daten aus Google Ads-Leistungsberichten<br>verhüpfen. Weitere Informationen              | : | Coogle Analytics<br>Vin Google<br>Mit Google Analytics-Berichtdatenansichten<br>vennüpten. Webzer Informationen         | :      | Cocgle Cloud Storage<br>Ven Google<br>Eigene Dateien in Google Cloud Storage anselen.<br>Wettere Informationen | :       |  |  |  |
| Google Tabellen :<br>Von Google Tabellen :<br>Mt Google Tabellen verknüpfen. Weitere informationen     | Van Google<br>Mat MySQL-Daterbanken verknüpfen.<br>Weitere Informationen                                                | : | Vin Gogle<br>Vin Gogle<br>Mf PostgreSQL atentanism verbrüchen.<br>Wettere Informationen                                 | :      | Search Console<br>Van Google<br>Mit Search Console-Daten verhäupfen.<br>Wetere Informationen                   | :       |  |  |  |
| Search Ads 360 :<br>Von Google                                                                         | YouTube Analytics<br>Von Google                                                                                         | ÷ |                                                                                                    |        |                                                                                                    |         |  |  |  |

Abb.3: Übersicht der verfügbaren Connectoren in Google Data Studio

die direkte Auswahl aller Websites, die Ihrem Google-Search-Konto zugewiesen sind.

#### **Bericht gestalten**

Je mehr Gedanken Sie sich zuvor gemacht haben, umso leichter ist es nun, den Bericht zu gestalten.

Ultraschnelles High-Performance **SSD-Webhosting mit nginx** 

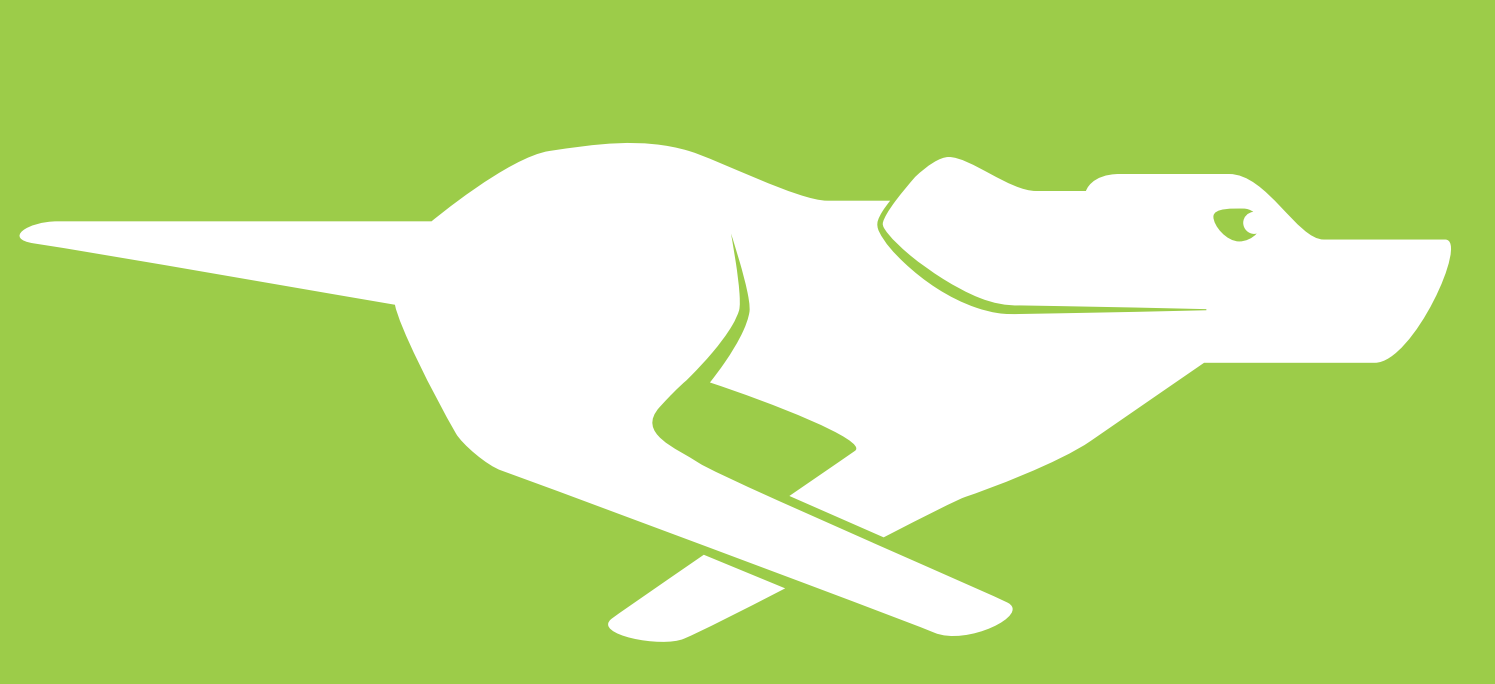

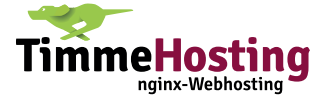

#### WEBSITE BOOSTING » 11-12.2018

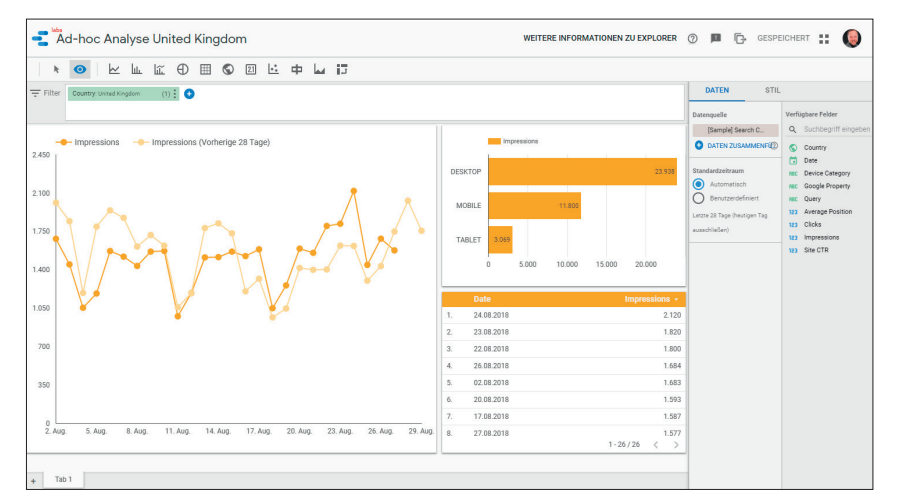

#### TIPP

#### Weitere Informationsquellen

Weiterführende Informationen und Tipps erhalten Sie in der Google Data Studio Hilfe (support.google.

*com/datastudio*) oder im druckfrischen

Buch der beiden Autoren "Google Data

Studio: Professionelle Berichte und

Dashboards erstellen", das im Rhein-

werk-Verlag erschienen ist. ISBN 978-3-8362-6097-8 Abb.6: Ad-hoc-Analyse im Data Studio Explorer

Mit dem Berichtseditor (siehe Abbildung 4) können Sie Berichte erstellen und bearbeiten. Per Drag & Drop lassen sich Visualisierungs- und Steuerungselemente (1) im Arbeitsbereich (2) positionieren. Die Eigenschaften der einzelnen Komponenten können Sie mit den Tabs Daten und Stil (3) konfigurieren.

Das Search Console Demo Dashboard verwendet beispielsweise die Schriftart Calibri (Überschriften) und Roboto (Tabellen und Filtersteuerung) sowie ausschließlich eine gelbe Farbgebung zum Hervorheben von Elementen. Die Fragen über den einzelnen Diagrammen setzen die Kennzahlen in einen Zusammenhang. Bei relevanten Kennzahlen wurden Kurzübersichten verwendet, um die Entwicklung der Kennzahlen im Vergleich zum vorherigen Zeitraum anzuzeigen. Dieser wurde farblich in Rot (negativ) und Grün (positiv) gekennzeichnet.

Darüber hinaus wurde das Dashboard mit einer Zeitraumsteuerung und drei Filtersteuerungen ausgestattet: Query, Landingpage und Device Category. Filtersteuerungen geben dem Nutzer mehr Flexibilität bei der Auswertung, indem ausgewählt werden kann, welche Daten angezeigt werden sollen.

### **Bericht teilen**

Nachdem der Bericht nun erstellt ist, geht es darum, ihn mit den relevanten Nutzern zu teilen. In Google Data Studio haben Sie hierfür zwei unterschiedliche

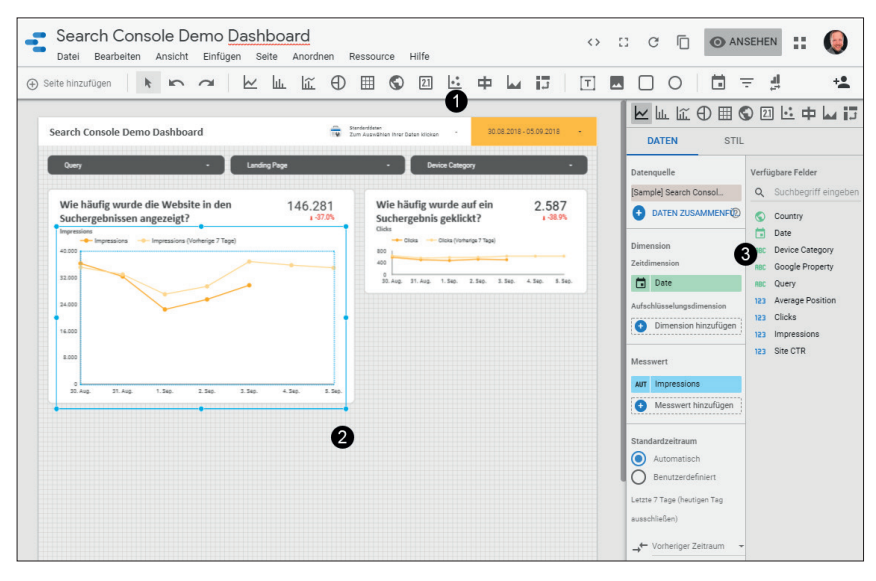

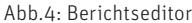

| -                          | Data Studio Beta Startseit        | te       |                                                   |                                |     |                          |          | 0 | : | 0  |
|----------------------------|-----------------------------------|----------|---------------------------------------------------|--------------------------------|-----|--------------------------|----------|---|---|----|
| ALL                        | E MEINE DATEIEN FÜR MICH FREIGEGI | EBEN     | PAPIERKORB                                        |                                |     |                          | Q Sucher |   |   | ĄZ |
|                            |                                   | Heute    |                                                   | Eigentümer                     |     | Zuletzt von mir geöffnet | 0        |   |   |    |
|                            | BERICHTE                          |          | Backup - Search Console Demo Dashboard            | Sascha Kertzel                 |     | 11:35 AM                 | 1        |   |   |    |
| E                          | DATENQUELLEN                      |          | [Website Boosting] Search Console Demo Dashboard  | Sascha Kertzel                 | -   | Teilen 2                 |          |   |   |    |
|                            | EXPLORER Into                     |          | Kople von Makeover Monday 2018 W36: Where Nike Pr | Sascha Kertzel                 | Z   | Umbenennen               |          |   |   |    |
| -                          |                                   |          | Makeover Monday 2018 W36: Where Nike Products ar  | Marc Soares                    | Î   | Entfernen                |          |   |   |    |
|                            | Produktübersicht                  | Gestern  |                                                   | Eigentümer                     |     | Zuletzt von mir geöffnet |          |   |   |    |
| 111                        | Zur Berichtgalerie                |          | [Showcase] Sunburst                               |                                |     | Sep 5, 2018              |          |   |   |    |
| $\rightarrow^{\leftarrow}$ | Datenverbindung herstellen        |          | Eur andoro frojechon                              | 6                              |     | Sep 5, 2018              | :        |   |   |    |
|                            |                                   |          | r ui aluele lleigebeit                            | Link zum Preigeben abruien (de |     | Sep 5, 2018              | :        |   |   |    |
|                            | Neue Funktionen!                  | Vorherig | Personen                                          |                                | -   | Zuletzt von mir geöffnet |          |   |   |    |
|                            | Videoanleitungen                  |          | Namen oder E-Mail-Adressen eingeben               |                                | 0   | Aug 30, 2018             | :        |   |   |    |
| \$                         | Nutzereinstellungen               | Vorherig | 6                                                 |                                |     | Zuletzt von mir geöffnet | _        |   |   |    |
|                            |                                   |          | Fertig                                            | Envelte                        | ert | Aug 29, 2018             | :        |   |   |    |
|                            |                                   |          | Kople von GSC Dashboard                           | Sascha Kertzel                 |     | Aug 28, 2018             | :        |   |   |    |
|                            |                                   | -        |                                                   | 0000101001201                  |     | Adg 20, 2010             |          |   |   |    |

Abb.5: Einstellungen zum Teilen von Berichten für Nutzer/Gruppen aufrufen

Möglichkeiten: Sie können entweder ausgewählten Nutzern oder Gruppen eine Freigabe erteilen oder über einen Freigabe-Link die entsprechenden Rechte festlegen. Das Menü zum Teilen von Berichten bzw. Datenquellen lässt sich z. B. wie in Abbildung 5 über die Startseite für Berichte bzw. Datenquellen erreichen. Sie können das Menü über das Symbol mit den drei Punkten aufrufen (1) und anschließend den Menüpunkt Teilen (2) auswählen. Nun öffnet sich ein weiteres Fenster, in dem Sie Nutzern oder Gruppen die Lese- bzw. Bearbeitungsrechte zuteilen können (3–5).

Eine zweite Möglichkeit ist die Freigabe durch einen Link. Das ist vor allem nützlich, wenn der Bericht für eine große Nutzergruppe zugänglich sein soll. Alle Personen, die den Link kennen, können auf den Bericht zugreifen, ohne an einem Google-Konto angemeldet zu sein. Klicken Sie hierfür auf "Link zum Freigeben abrufen" (6), um die Linkfreigabe zu aktivieren.

# Daten analysieren mit der Explorer-Funktion

Seit dem letzten Artikel über Google Data Studio in Ausgabe 42 hat sich einiges getan. Eine dieser Neuerungen ist der Explorer. Dieser soll Ihnen dabei helfen, schneller relevante Erkenntnisse aus Ihren Daten zu gewinnen. Der Fokus liegt darauf, möglichst unkompliziert Daten zu analysieren, ohne dafür ein neues Dashboard anzulegen oder bestehende Dashboards zu modifizieren. Daraus ergeben sich für die neue Explorer-Funktion in Data Studio vor allem folgende Anwendungsfälle:

» Einfache Filterung von Daten:

Der einfache Zugriff auf die Filter in der Weboberfläche ist eine der Hauptfunktionen des Data Studio Explorers. Diese können schnell erstellt und modifiziert werden, um die relevanten Daten für die Analyse zu selektieren. Neben einfachen Filtersteuerungen können auch komplexere Bedingungen mit regulären Ausdrücken angelegt werden.

- » Datenquellen mit dem Explorer erkunden: Die Analyse der Dimensionen und Messwerte ist direkt aus der Datenquelle möglich. Dies kann z. B. genutzt werden, um sich mit den Inhalten einer neuen Datenquelle vertraut zu machen.
- » Ad-hoc-Analyse aus dem Dashboard heraus: Diese wird verwendet, um spontane Fragestellungen zu beantworten, die im Dashboard nicht geklärt werden (siehe Abbildung 6).
- » Analyse von SQL-Abfragen aus der BigQuery-Web UI direkt im Data Studio Explorer: Dies ermöglicht es Anwendern, die keine Kenntnisse in SQL (Datenbanksprache zur Definition von Datenstrukturen) haben, die Daten auszuwerten, die in Big-Query (Cloud-Service zur Datenanalyse) gespeichert sind.

Ultraschnelles High-Performance **SSD-Webhosting mit nginx** 

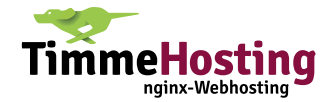

Wenn Sie zum Beispiel im Search Console Demo Dashboard detaillierter auswerten möchten, wie häufig die Website in den Suchergebnissen aus dem Vereinigten Königreich angezeigt wird (Impressions), dann wäre dies mittels einer Ad-hoc-Analyse im Explorer zu beantworten. Das könnte wie in Abbildung 6 aussehen. Sie sehen hier sowohl einen Vergleich der aktuellen Aufrufe mit den Aufrufen vor 28 Tagen als auch eine Aufgliederung nach Gerät bzw. Tag.

Wenn Sie mit dem Data Studio Explorer arbeiten wollen, können Sie ihn folgendermaßen aufrufen:

- » Google Data Studio Berichte: Sie finden den Explorer auf der linken Seite. Wählen Sie die Datenquelle, die Sie erkunden möchten, mit dem Symbol + unten aus.
- » Google Data Studio Datenquellen: Klicken Sie auf der Data-Studio-Startseite auf Datenquellen, wählen Sie zuerst Ihre Datenquelle aus und klicken Sie dann auf "Erkunden".
- » Google Data Studio Dashboard: Um Ihre Daten detaillierter zu analysieren, kann die Explorer-Funktion auch aus einem bestehenden Dashboard geöffnet werden. Sie können dies tun, ohne das Diagramm zu ändern. Klicken Sie mit der rechten Maustaste auf das Diagramm, das Sie untersuchen möchten, und wählen Sie "Analysieren". Daraufhin wird eine Kopie Ihres Diagramms in einem neuen Browserfenster geöffnet.
- » BigQuery: Stellen Sie mithilfe der Web UI eine Verbindung zu BigQuery her, führen Sie eine Abfrage auf Ihrer Datenquelle aus und wählen Sie unter Abfrageergebnisse die Option "In Data Studio erkunden" aus.

Vielleicht fragen Sie sich nun, wo genau der Unterschied zwischen den Dashboards und dem Explorer liegt.

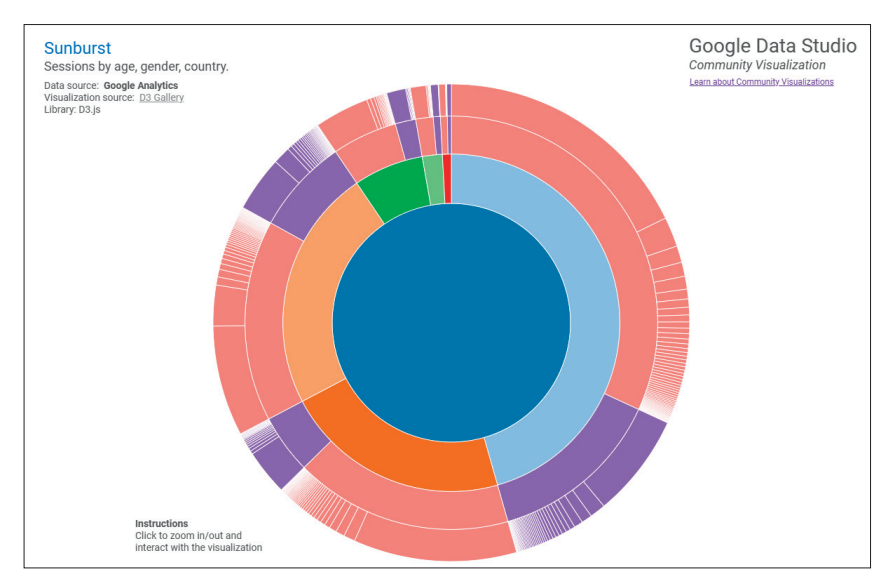

Abb.7: Community Visualization eines Sunburst-Diagramms in Google Data Studio (Quelle: Data Studio Community Visualizations Showcase)

Es stimmt, dass viele Ähnlichkeiten bestehen, aber es gibt auch einige wichtige Unterschiede:

- » Analysen im Explorer sind temporär, wenn Sie sie nicht speichern. Die Analysen im Explorer werden nicht automatisch gespeichert. Um Ihre Arbeit zu erhalten, damit Sie sie später erneut aufrufen können, klicken Sie oben rechts im Explorer auf "Speichern". Ihre gespeicherten Explorer-Analysen können Sie danach jederzeit über die Explorer-Startseite aufrufen.
- » Explorer-Analysen können nicht geteilt werden. Nur Sie können die von Ihnen erstellten Explorer-Berichte sehen. Es gibt derzeit keine Option, Explorer-Analysen direkt zu teilen. Sie können diese jedoch in Dashboards exportieren und für andere freigeben.
- » Explorer-Analysen sind für Filter optimiert. Sie können sehr einfach einen Filter auf Ihre Analysen anwenden, indem Sie Dimensionen und Messwerte aus dem Eigenschaftsfenster in den Filterbereich am oberen Rand des Explorers ziehen.
- » Explorer vereinigt den Bearbeitungs- und Ansichtsmodus. Der Explorer unterscheidet im Gegensatz zu den Data Studio Dashboards nicht zwischen dem Ansichts- und Bearbei-

tungsmodus. Sie können Diagramme anpassen, Filter hinzufügen und mit den Daten interagieren, alles auf derselben Oberfläche.

Explorationsdiagramme sind Kopien. Es gibt keine Verknüpfung zwischen Diagrammen in einer Explorer-Analyse und Diagrammen in Berichten. Wenn Sie ein Diagramm von einem Explorer-Bericht in ein Dashboard exportieren, exportieren Sie eine Kopie des Diagramms. Wenn Sie ein Diagramm aus dem Dashboard im Explorer öffnen, erstellen Sie eine Kopie des Diagramms.

## Ein Tool mit zahlreichen Anwendungsmöglichkeiten

Durch die Reduzierung auf die wichtigsten Funktionen und die direkte Verfügbarkeit im Browser kommt man schnell zu ersten Ergebnissen beim Umsetzen eigener Dashboards.

Die Funktionen von Google Data Studio haben sich seit der Veröffentlichung stark erweitert und das Tool wird für immer mehr Anwendungsfälle einsetzbar. Neben eigenen Connectoren wird es zukünftig auch möglich sein, mit Data Studio Community Visualizations benutzerdefinierte Visualisierungen zu erstellen und zu verwenden. ¶